## Set-up Guidelines for Webex Calling and CallTower

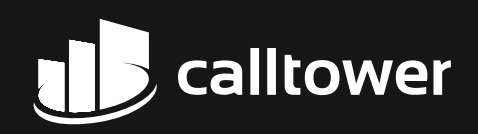

## **Provision PSTN in CallTower Connect** Step 1

In CallTower Connect, launch the First Time Setup Wizard (FTSW) or Add Location function under Services.

Select "Cloud Connected PSTN" and then select "CallTower" from the drop down. Add your telephone numbers obtained from CallTower for this location and complete your location set-up.

| Add Numbers  Enter at least 2 numbers, comma separated.  Code Connected PSTN Learn More  Code Coall Connected PSTN Learn More  Code Coall Connected PSTN  Code Coall Connected PSTN  Code Coall Coall | Add Numbers  Text at least 2 numbers, comma separated.  Code Connected PSTN Learn More Code Connected PSTN Learn More Code CallTower from this drop down  when number Code CallTower from this drop down  when number Code CallTower from this drop down  when number Code CallTower from this drop down  when number Code CallTower from this drop down  when number Code CallTower from this drop down  when number Code CallTower from this drop down  when number Code CallTower from this drop down  when number Code CallTower from this drop down  when number Code CallTower  Code CallTower from this drop down  when number Code CallTower  Code CallTower  Code Cal | Add Location                                                                                                    | Please N |               |
|----------------------------------------------------------------------------------------------------|----------------------------------------------------------------------------------------------------|----------------------------------------------------------------------------------------------------|----------|---------------|
| Enter at least 2 numbers, comma separated.                                                                                                    | Enter at least 2 numbers, comma separate!     Cloud Connected PSTN Leam More     Local Gateway:    Proce Numbers     Add Numbers    e.g. 2143335555, +12143335555     e.g. 2143335555, +12143335555    Proce Numbers <td< th=""><th>Add Numbers</th><th></th><th></th></td<>                                                                                                    | Add Numbers                                                                                                    |          |               |
| Cloud Connected PSTN Learn More<br>Choose a Cloud Connected PSTN Select CallTower from this drop down When number Add Numbers a g. 2143335555, +12143335555 Corr Add Add Add Add Add Add Add Add Add Add Add Add Add Add Add Add Add Add Add Add Add Add Add Add Add Add Add Add Add Add Add Add Add Activate now Phone numbers will be available for configuration immediately, but will need to be activated manually. Use this option for phone rumbers will be available for configuration immediately, but will need to be activated manually. Use this option for phone cancel Back Next: Assign Numbers Cloude                                                                                                    | Cloud Connected PSTN Learn More   Select CallTower from this drop down When when numbers Pore Numbers a g. 2143335555, +12143335555 Correr Add Add Add Add Add Add Add Add Add Add Add Add Activate now Phone numbers will be available for configuration immediately, but will need to be activated manually. Use this option for phone Cancel Rack Next Assign Numbers Cancel Rack Next Assign Numbers                                                                                                    | Enter at least 2 numbers, comma separated.                                                                                                    |          |               |
| Local Gateway Phone Numbers Add Numbers e.g. 2143335555, +12143335555 Clear e.g. 2143335555, +12143335555 Clear Add Add                                                                                                    | Local Gateway Phone Numbers Add Numbers e.g. 2143335555, +12143335555                                                                                                    | Cloud Connected PSTN Learn More<br>Choose a Cloud Connected PSTN V                                                                              |          | You n<br>when |
| Phone Numbers number   Add Numbers later 1   e.g. 2143335555, +12143335555 Ionce   Clear add   Add Numbers   +4969867902450 × +4969867902459 ×   • Activate now Phone numbers will be axiliable for configuration immediately, but will need to be activated manually. Use this option for phone   Phone numbers will be axiliable for configuration immediately, but will need to be activated manually. Use this option for phone   Phone numbers will be axiliable for configuration immediately, but will need to be activated manually. Use this option for phone   Phone numbers will be axiliable for configuration immediately, but will need to be activated manually. Use this option for phone   Cancel Back                                                                                                    | Phone Numbers       number         Add Numbers       later         e.g. 2143335555, +12143335555       Oncee         e.g. 2143335555, +12143335555       Oncee         Clear       add         Add       Numbers         +4969867902450 ×       +4969867902459 ×         Activate now       Phone numbers will be axilable for configuration immediately.         Phone numbers will be axilable for configuration immediately.       Cancel         Back       Next: Assign Numbers         Cancel       Back                                                                                                    | Local Gateway                                                                                                    |          |               |
| Add Numbers  Add Numbers  a.g. 2143335555, +12143335555  Cear Add  Added Numbers  - 4969867902450 × +4969867902459 ×  - Activate now  Phone numbers will be available for configuration immediately.  Activate later  Phone numbers will be available for configuration immediately. but will need to be activated manually. Use this option for phone numbers to be ported at a later time.  Cancel Back Next: Assign Numbers                                                                                                    | Add Numbers  a.g. 2143335555, +12143335555  Cear Add  Adde Numbers  - 4969867902450 × +4969867902459 × - Add  Activate now  Phone numbers will be available for configuration immediately.  Activate later  Phone numbers will be available for configuration immediately. but will need to be activated manually. Use this option for phone rumbers to be ported at a later time.  Cancel Back Next: Assign Numbers                                                                                                    | Phone Numbers                                                                                                    |          | numb          |
| e.g. 2143335555, +12143335555<br>Clear Add<br>Added Numbers<br>+4969867902459 ×<br>Activate now<br>Priore numbers will be activated and ready for use immediately.<br>Activate later<br>Phone numbers will be available for configuration immediately, but will need to be activated manually. Use this option for phone<br>numbers to be ported at a later time.<br>Cancel Back Next: Assign Numbers                                                                                                    | e.g. 2143335555, +12143335555<br>Clear Add<br>Add<br>Add<br>Add<br>Add<br>Add<br>Add<br>Add                                                                                                    | Add Numbers                                                                                                    |          | later t       |
| Clear       Add       It Call         Added Numbers       Iocati         +4969867902450 ×       +4969867002459 ×         • Activate now       Callin         Phore numbers will be activated and ready for use immediately.       Callin         • Activate later       You n         Phore numbers will be available for configuration immediately, but will need to be activated manually. Use this option for phone       You n         existin       Cancel       Back       Next: Assign Numbers                                                                                                    | Clear       Add       it Cal         Added Numbers       iocati         +4969867002450 ×       +4969867002459 ×         • Activate now       Phore numbers will be activated and ready for use immediately.         • Activate now       Activate later         Phore numbers will be activated and ready for use immediately, but will need to be activated manually. Use this option for phone.       You r         existing       Cancel       Back       Next: Assign Numbers                                                                                                    | e.g. 2143335555, +12143335555                                                                                                    |          | Once          |
| Added Numbers                                                                                                    | Added Numbers                                                                                                    | Clear Add                                                                                                    |          | it Call       |
|                                                                                                    |                                                                                                    | Added Numbers                                                                                                    |          | locatio       |
| +4969867902450 + 4969867902459 Calling     +4969867902459 Calling     +4969867902459 Calling     Calling          | +4969867902450 + 4969867902459      Callin     +4969867902459      Callin     Callin     Calli      |                                                                                                    |          |               |
| Activate now Phone numbers will be activated and ready for use immediately Activate later Phone numbers will be available for configuration immediately, but will need to be activated manually. Use this option for phone numbers to be ported at a later time. Cancel Back Next: Assign Numbers Cloude                                                                                                    | Activate now Phore numbers will be activated and ready for use immediately Activate later Phore numbers will be available for configuration immediately, but will need to be activated manually. Use this option for phone numbers to be ported at a later time. Cancel Back Next: Assign Numbers Cloude                                                                                                    | +4969867902450 × +4969867902459 ×                                                                                                    |          | Callin        |
| Phone numbers will be activated and ready for use immediately Activate later Phone numbers will be available for configuration immediately, but will need to be activated manually. Use this option for phone numbers to be ported at a later time. Cancel Back Next: Assign Numbers Cloude                                                                                                    | Phone numbers will be activated and ready for use immediately.<br>A citivate later<br>Phone numbers to be ported at a later time.<br>Cancel Back Next: Assign Numbers<br>Cloud                                                                                                    | Activate now                                                                                                    |          |               |
| Phone numbers will be available for configuration immediately, but will need to be activated manually. Use this option for phone numbers to be ported at a later time.  Cancel Back Next: Assign Numbers  Cloude                                                                                                    | Phone numbers lib be available for configuration immediately, but will need to be activated manually. Use this option for phone numbers to be ported at a later time. Cancel Back Next: Assign Numbers Cloud                                                                                                    | Phone numbers will be activated and ready for use immediately                                                                                   |          |               |
| numbers to be ported at a later time. Cancel Back Next: Assign Numbers Cloude                                                                                                    | numbers to be ported at a later time. Cancel Back Next: Assign Numbers Cloud                                                                                                    | Activate later Phone numbers will be available for configuration immediately, but will need to be activated manually. Use this ontion for phone |          | You m         |
| Cancel Back Next: Assign Numbers Cloud                                                                                                    | Cancel Back Next: Assign Numbers Cloud                                                                                                    | numbers to be ported at a later time.                                                                                                    |          |               |
|                                                                                                    | Cloud                                                                                                    | Cancel Back Navt Assim Numbers                                                                                                    |          | existir       |
|                                                                                                    |                                                                                                    |                                                                                                    |          | Cloud         |

## ote:

- eed to add a minimum of two numbers you create your Location. Additional ers may be added to this location at a ime.
- you create your location and associate Tower, your outbound calls from that on will immediately be routed by Webex a CallTower.
- nay edit the location to change your ng PSTN from a local gateway to PSTN.

Step 2 Place and receive PSTN calls

That's it! You are now ready to place and receive PSTN calls with your Webex Calling service and CallTower.

**IMPORTANT!** Remember that you are responsible for providing CallTower with current address information to assure your emergency services (E911) are enabled (Note: changing location addresses in CallTower Connect does not update your Emergency contact information with CallTower.

Please reach out to support@calltower.com for any changes.

## Thank you for your partnership!

www.calltower.com

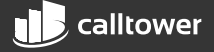